## **Quick Start Guide**

## For Changing Your Language in the EVV Mobile App

To change your language in the EVV Mobile App, please follow these steps:

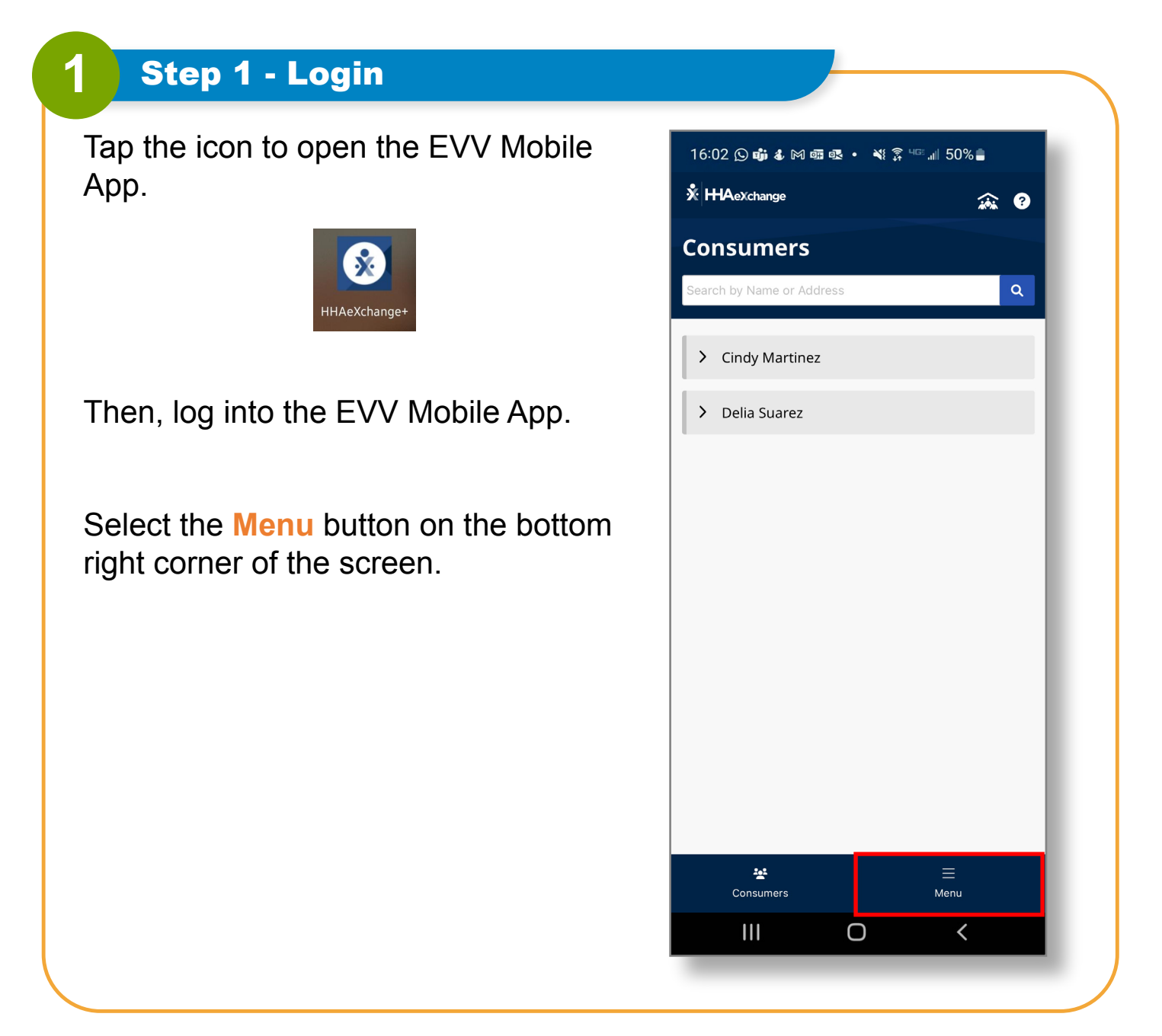

V5.1-01.02.2024-RCP

1 | Continued on next page

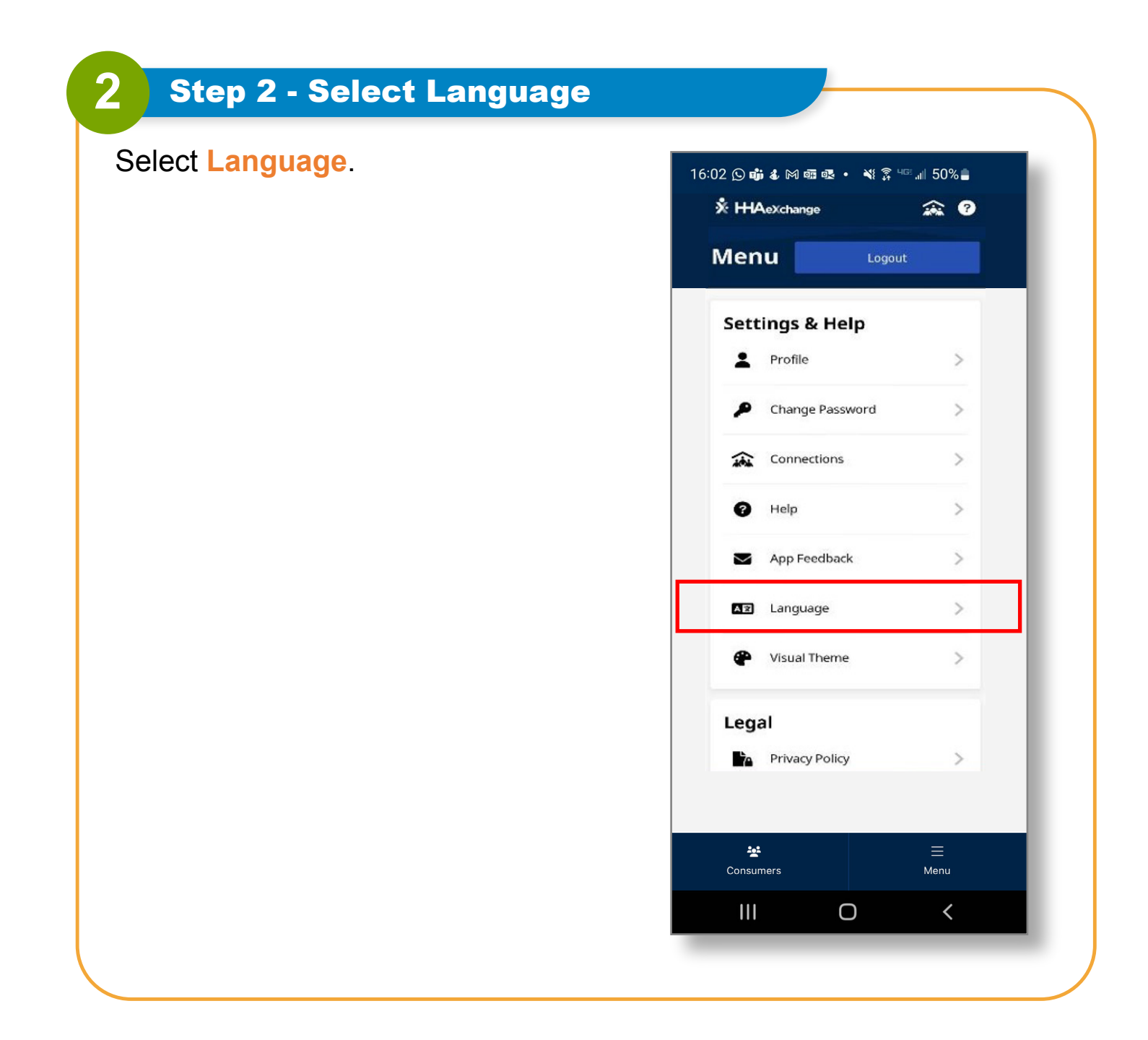

| Step 3 - Click Apply                |                                    |
|-------------------------------------|------------------------------------|
| Select your language and tap Apply. | 16:02 🕓 📫 🌡 🎮 🗰 🕸 • 🔌 💱 씨의 📶 50% 🔒 |
|                                     | ← Language                         |
|                                     | English 🗸                          |
|                                     | Español                            |
|                                     | 中文 (简体)                            |
|                                     | Русский                            |
|                                     | Français                           |
|                                     | 한국어                                |
|                                     | Português                          |
|                                     | 中文 (傳統的)                           |
|                                     | Kreyòl Ayisyen                     |
|                                     | Հայերէն                            |
|                                     | বাংলা                              |
|                                     |                                    |
|                                     | Apply                              |
|                                     |                                    |
|                                     |                                    |

You can now change your language in the EVV Mobile App.